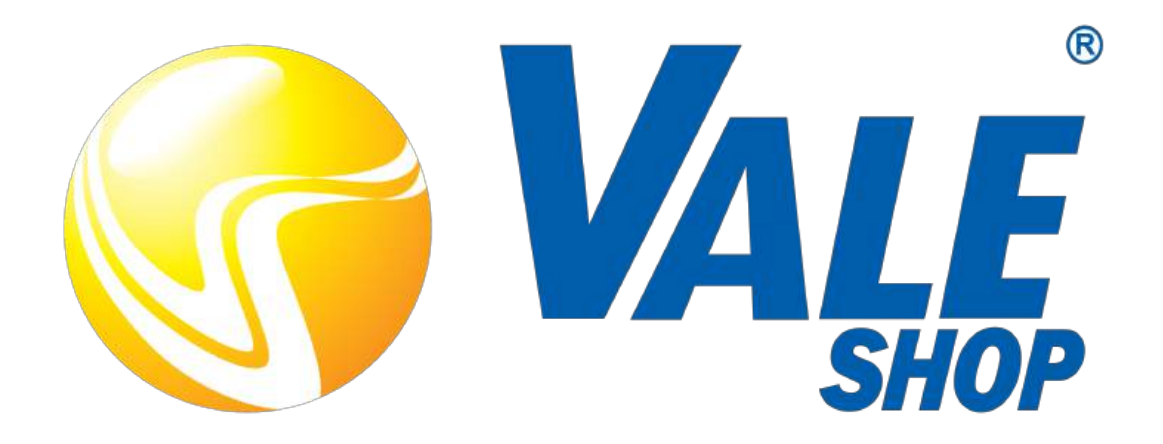

# O Cartão que vale mais

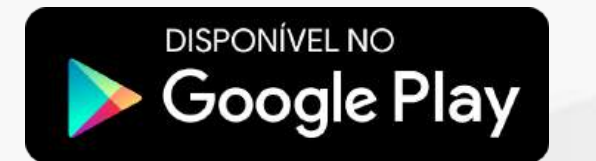

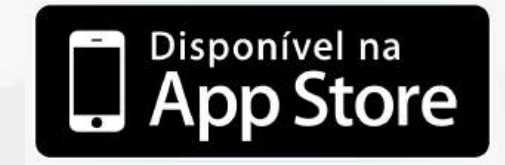

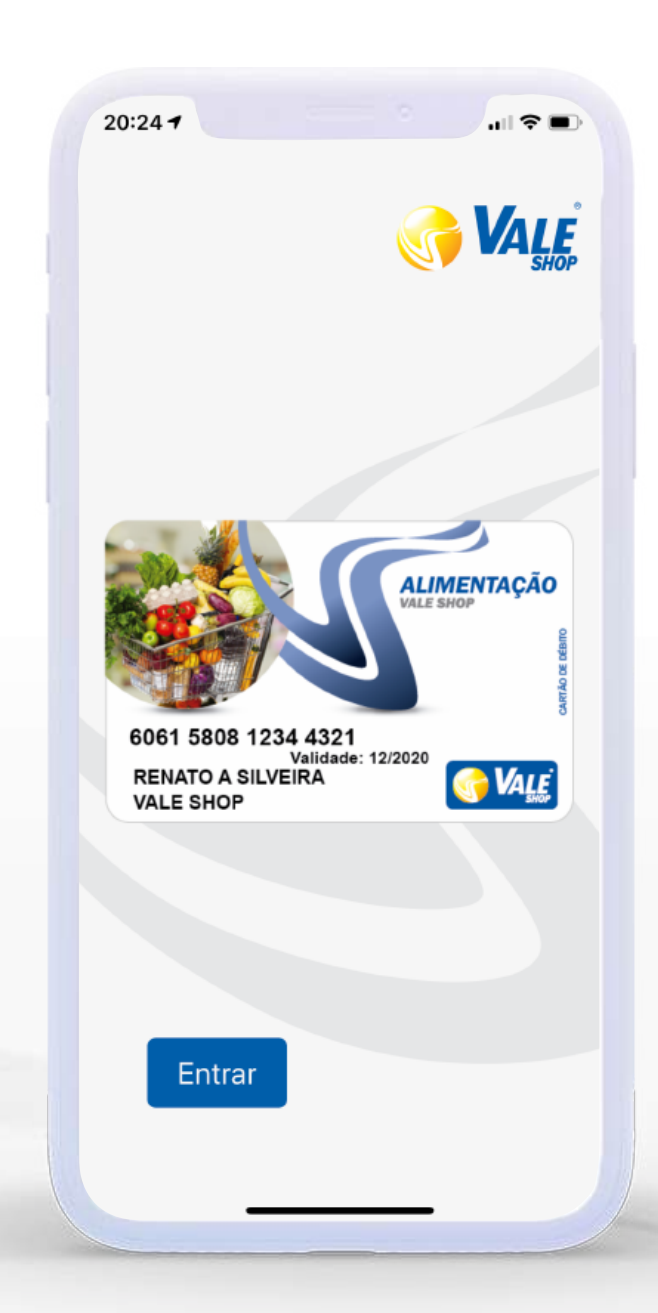

# **Portal do Aplicativo**

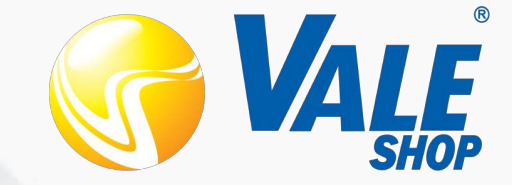

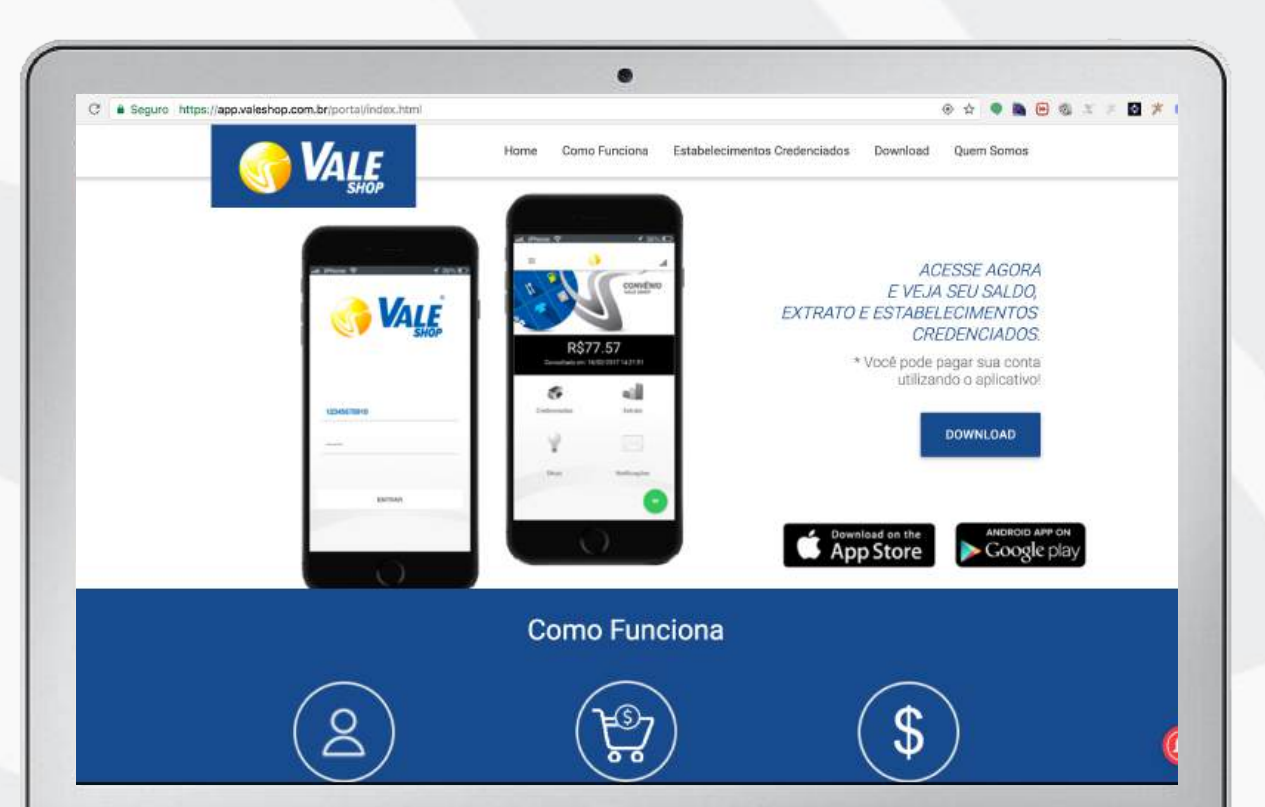

## Download

Direciona para a loja do aplicativo de acordo Com o Modelo do seu Celular

# **Quem Somos**

Conheça um pouco mais da história da ValeShop

## Como funciona

Uma breve explicação Das funcionalidades que São encontradas no Aplicativo

## **Estabelecimentos**

Busque e localize os estabelecimentos credenciadas Que aceitam seu cartão ValeShop

# **Aplicativo Usuário**

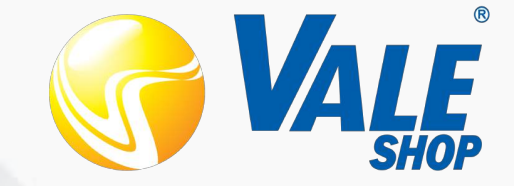

# Facilidade na palma da mão

A ValeShop desenvolveu este aplicativo para ajudar seus usuários, gestores e credenciados. As mesma informações do portal, agora na palma da sua mão

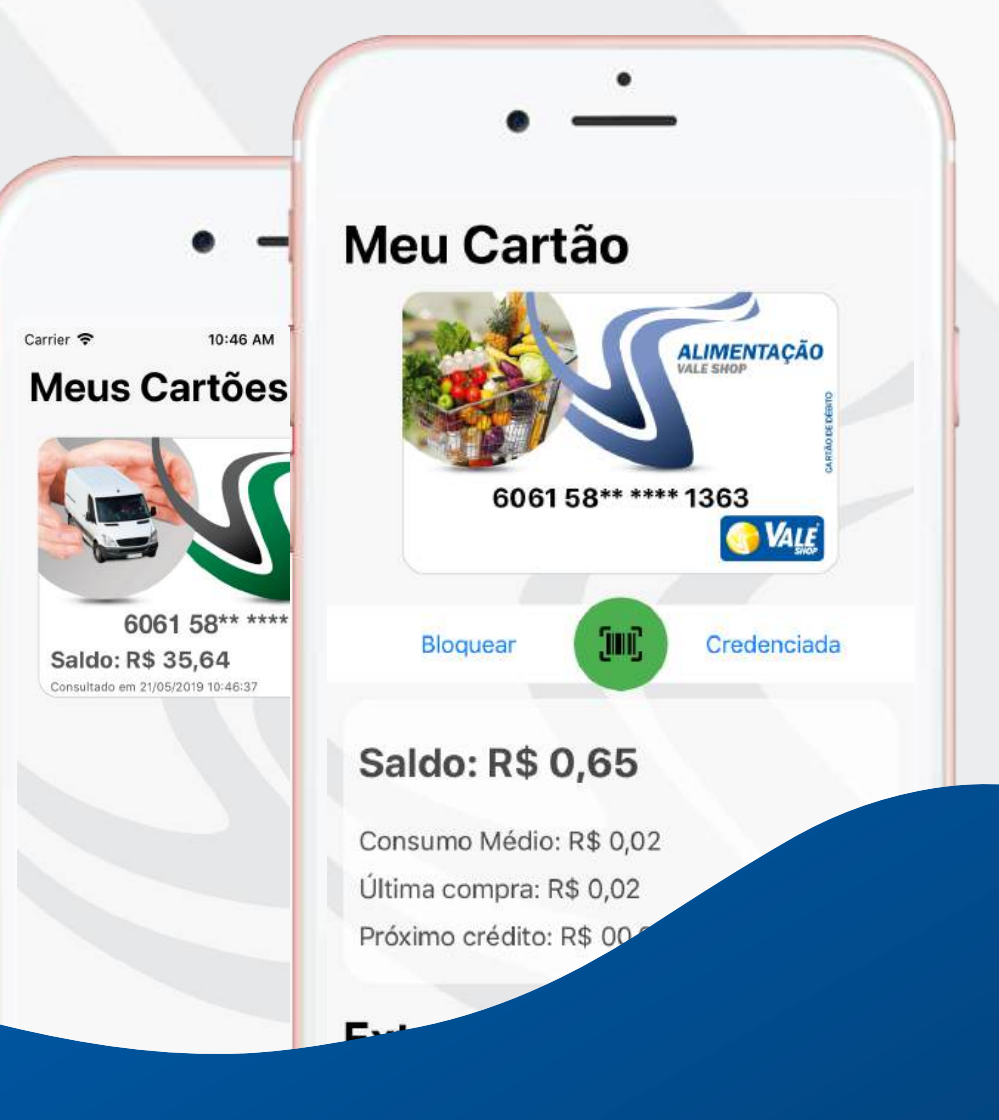

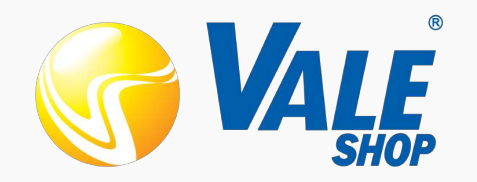

# Login

## Como acessar

Após instalado, abra o seu aplicativo ValeShop. Para acessar é necessário uma conta ValeShop, você deve clicar em entrar, inserir seu CPF ou numero do cartão ValeShop e a senha de acesso (a mesma utilizada para compras).

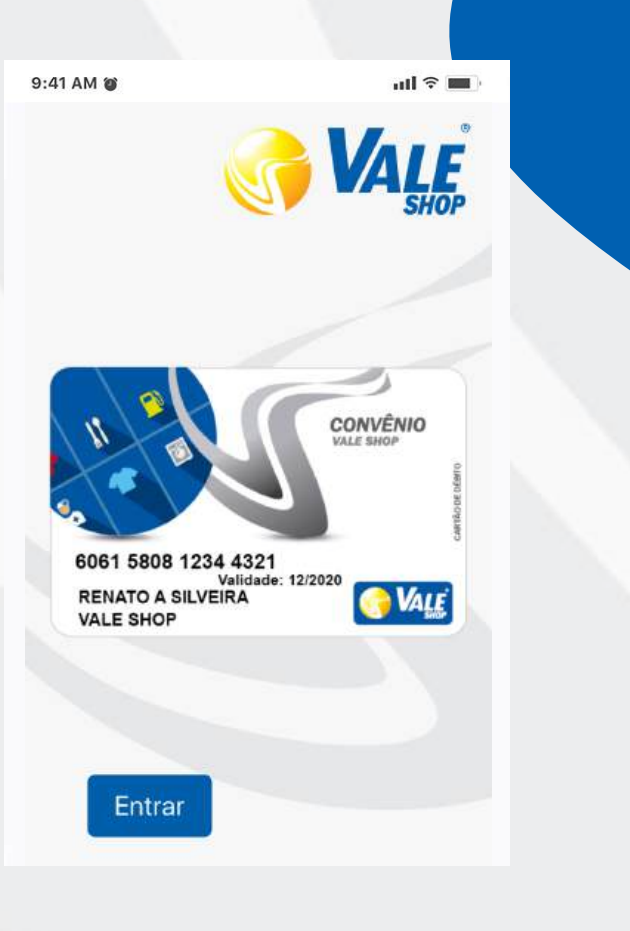

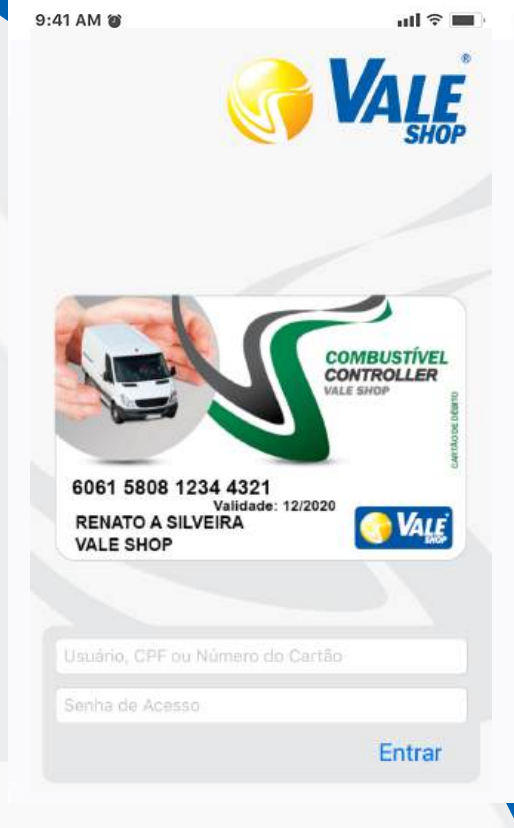

9:41 AM 🍘

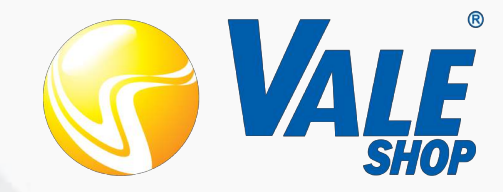

#### **Cadastro Incompleto**

Caso não exista um número cadastrado, será necessário informar um telefone válido para receber o código.

# Termos de Uso

TERMOS E CONDIÇÕES DE USO

Termos de Uso

É muito importante a leitura dos termos de uso

para conhecer os seus direitos e

responsabilidades no uso do aplicativo.

Bem vindo ao VALESHOP App, um aplicativo mobile social que você terá em suas mãos muito mais liberdade e segurança na hora de gerenciar, controlar e se informar sobre a compra de seus alimentos, pagamento de suas refeições, abastecimento de seu carro e, até mesmo, ao realizar suas compras com seu cartão VALESHOP. Este acordo representa o contrato, como um todo, entre você e a Tripar Bsb Administradora de Cartões Ltda através do aplicativo VALESHOP App, e dessa forma, fazendo o download do nosso aplicativo. você concorda, sem restrições, em aceitar os termos e condições de uso abaixo indicados, uma vez que as disposições constantes do presente Termo de Uso vinculam o usuário do aplicativo móvel VALESHOP App, externam nossa política de privacidade na divulgação de seu conteúdo

escrito da detentora dos direitos autorais do VALESHOP App.

Termos de Uso

Ao final do termo, é apresentado um botão para

confirmar, caso concorde com os termos

apresentados.

9. Foro para dirimir controvérsias

A competência para o conhecimento, processamento ou julgamento de qualquer feito judicial, administrativo ou extra-judicial será o foro da comarca de Brasília. Distrito Federal, Brasil, renunciando a parte contrária a qualquer outro, por mais privilegiado seja. Se você ainda possui alguma dúvida sobre a forma de utilização de nosso produto ou sobre o nosso Termo de Uso ou nossa política de privacidade e seus direitos e deveres perante o VALESHOP App, gentileza enviar um e-mail para contato@valeshop.com.br.

Ficaremos felizes com o seu contato.

Não Aceito

Aceito

Termos de Uso e Validação

Insira o código recebido por SMS para acessar os serviços oferecidos pelo aplicativo.

(Verifique se não há algum bloqueio de Spam/

Operadora)

Validação

Para acessar o aplicativo com a sua conta

ValeShop, é obrigatório o cadastro atualizado e

um número de telefone válido para receber o

código de autenticação.

Telefone: (61)

Validação

Código 6 digitos recebidos por SMS

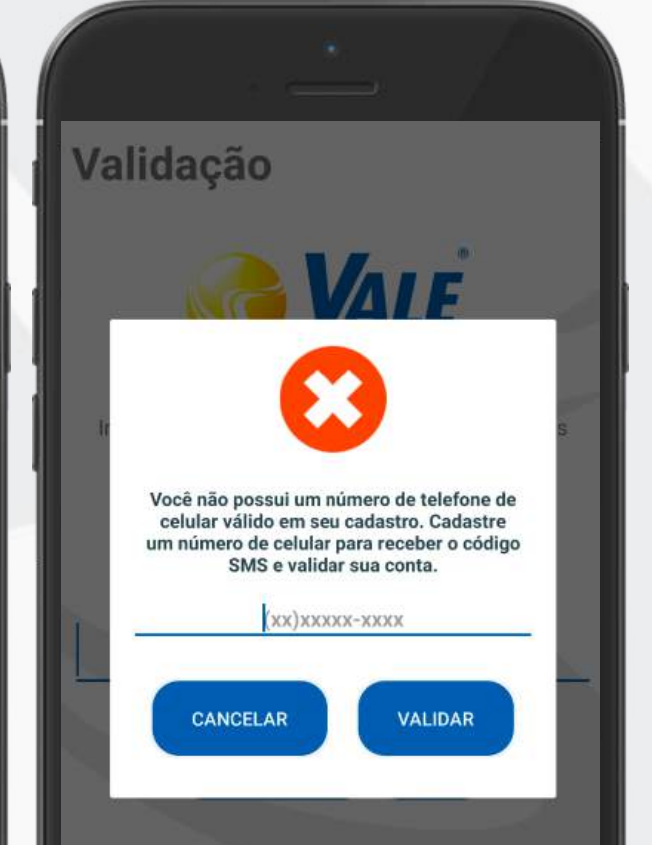

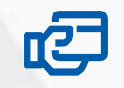

# **Meus Cartões**

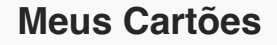

Aqui você encontra todos os cartões pertencentes à sua conta. Caso você possua mais de um cartão, eles serão exibidos aqui. Clique no cartão desejado para detalhar.

# Carrier 穼 10:46 AM **Meus Cartões** COMBUSTÍVEL CONTROLLER 6061 58\*\* \*\*\*\* 1916 Saldo: R\$ 35,64 🕜 VALE Consultado em 21/05/2019 10:46:37

# estabelecimentos credenciados, verificar o extrato do cartão e pagamento Online. Carrier 穼 1:12 PM 4 - 4 Meu Cartão ALIMENTAÇÃO 6061 58\*\* \*\*\*\* 1363 **O**VALE (IIII) Bloquear Credenciada Saldo: R\$ 0,65 Consumo Médio: R\$ 0,02 Última compra: R\$ 0,02 Próximo crédito: R\$ 00,00

Meu Cartão

São apresentadas as informações de saldo do

cartão, e opções para bloqueio do cartão, localizar

## Extrato

Você pode escolher o período que deseja visualizar, e tem as informações do valor da transação, estabelecimento e a data da transação.

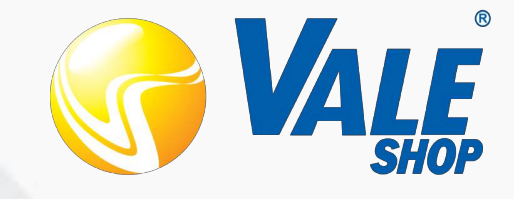

# **Bloquear Cartão**

Ao solicitar o bloqueio (o mesmo que é feito através de canais de atendimento) será solicitada a senha do cartão para efetivar o bloqueio.

|                |                |                            | · ·                           | . / Î                                 |
|----------------|----------------|----------------------------|-------------------------------|---------------------------------------|
| Bloquear       | <b>300</b>     | Credenciada                | Meu Cartão                    |                                       |
| Saldo: R\$     | 6 0,65         |                            |                               | COMBUSTÍVEL                           |
| Consumo Méd    | lio: R\$ 0,02  |                            |                               | VALE SHOP                             |
| Última compra  | a: R\$ 0,02    |                            |                               | e e e e e e e e e e e e e e e e e e e |
| Próximo crédit | to: R\$ 00,00  |                            |                               | <b>VALE</b>                           |
| Extrato        |                |                            | Bloquear cartão final 1916    |                                       |
| ~~~~           |                |                            | Digite a senha do cartão para | confirmar o bloqueio                  |
| 7 dias         | 15 dias        | 30 dias                    |                               |                                       |
| ESTORNO CREDE  | NCIADA 002.000 | DOG TESTE INTE<br>R\$ 0.02 | FECHAR                        | BLOQUEAR                              |
| ASSOCIAÇÃO     | en             | 24/04/2019 14:01:15        | Guiuo                         | NW SOLUT                              |
|                |                |                            | Gasto Médio                   | R\$ 0.00                              |
| VENDA CREDENC  | IADA 002.00006 | P\$ -0.02                  | Última transação              | RS 0.00                               |
| ASSOCIAÇÃO     | em             | 24/04/2019 14:00:44        | Disponível transferência      | R\$ 0.36                              |

Credenciadas, Contatos e Notificações

#### Credenciadas

Para saber onde são aceitos os cartões ValeShop, basta selecionar a opção de credenciadas. Um mapa com os pontos onde são aceitos os cartões será exibido na tela.

#### Credenciadas

O mapa possui filtros que ajudam a localizar melhor o que procura.

#### Contatos

São disponibilizados os telefones de contato (ao clicar no botão com o telefone, uma chamada é iniciada) e os endereços para contato com a empresa ValeShop

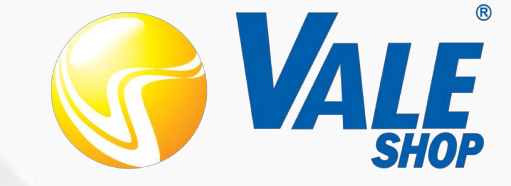

## **Notificações**

Uma caixa de mensagens com notificações de compras, avisos, promoções, dicas e várias outras informações que poderão ser úteis e que são enviadas para o usuário.

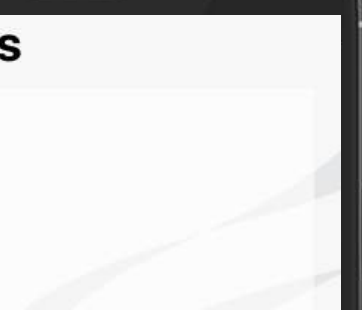

# Notificações

9

#### ValeShop Avisa

Agora os usuários de cartões ValeShop recebem vantagens no aplicativo. Aguarde. Estamos sempre procurando novas vantagens para você

em 21/05/2019 13:16:03

#### ValeShop Avisa

COMPRA em QUITANDA 19, R\$25,80 - 20/05 14:33. Saldo: R\$13,62.

em 20/05/2019 14:33:18

#### ValeShop Avisa

COMPRA em CASCOL 00.306.5, R\$51,05 - 15/05 09:17. Saldo: R\$1.711,07.

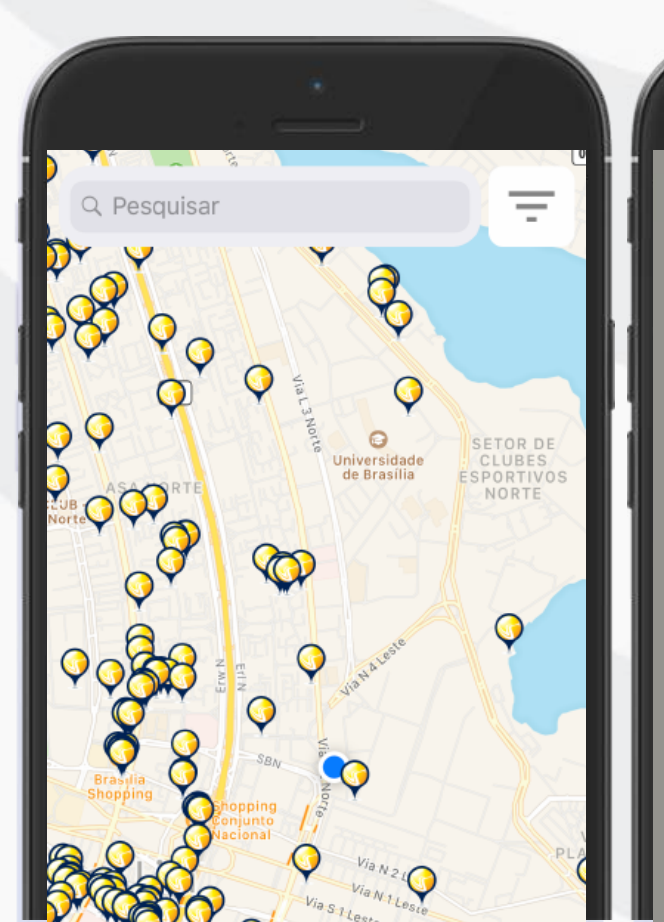

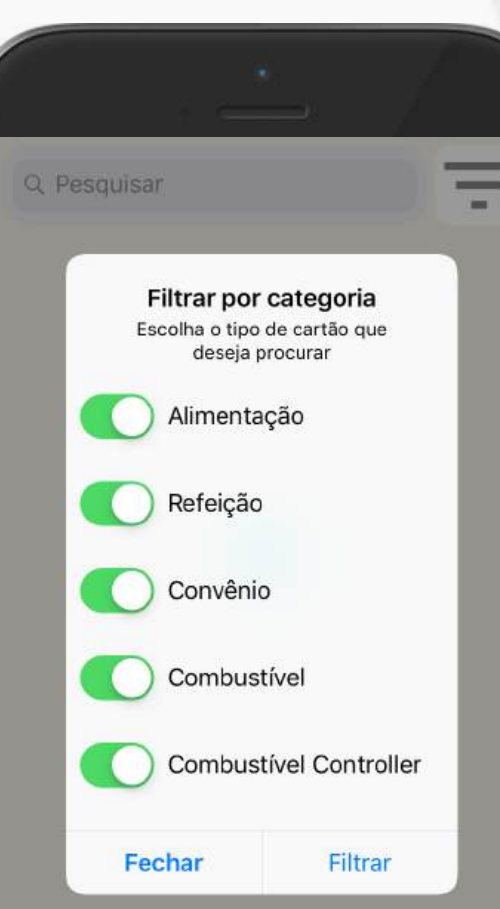

# Contatos

Capital Tel: 4005-1144

Ligar

#### Brasília

SHCN CR, Qd. 502, Bloco B n° 23, 3° andar. Asa Norte.Brasilia/DF Cep: 70.720-502 Tel: (61) 2196-0700

Ligar

#### **Belo Horizonte**

Av. Nossa Senhora do Carmo nº 1275 sala 201 Sion. Belo Horizonte/MG CEP: 30.310-000

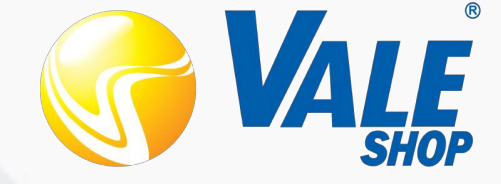

# Menu

No menu são apresentadas as opções para atualização de dados cadastrais, foto de perfil, acesso ao seus cartões, suas notificações, lista de contatos da empresa, ajuda para usar o aplicativo, informações sobre o uso do aplicativo e a opção de sair do aplicativo.

# Meu Perfil

Permite consultar e atualizar os dados do cadastro

# **Favoritos**

Mostra os locais favoritos Que foram marcados

# Vantagens

Apresenta as vantagens Que foram enviadas

| Va                      | • —                        |            |
|-------------------------|----------------------------|------------|
| USUAI<br>- TI<br>CPF: 0 | RIO CONTROLLER ACUMULATIVO |            |
| •                       | Meu Perfil                 | CENOP DE S |
| de.                     | Favoritos                  | 916        |
| 0                       | Vantagens                  | VALE       |
| 6                       | Últimas Cotações           |            |
|                         | Pagar com QRCode           |            |
| 6                       | Transferência              |            |
| Sobre                   | o Aplicativo               |            |
| ۲                       | Termos de Uso              |            |
| €                       | Sair                       |            |
|                         | Versão: 2.0.18 Build: 241  | 2          |

# Últimas Cotações

Exibe Cotações de combustível

# Pagar com QRCode

Permite o pagamento sem o Uso do cartão físico\*

# \*Transferência

Abre a guia de solicitação de Transferência (disponível de Acordo com o contrato do cartão ValeShop)

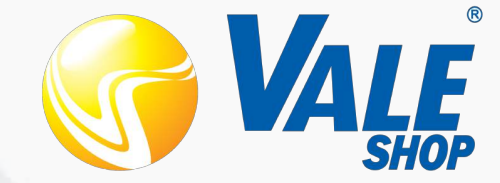

# **Meu Perfil**

## **Dados do Cadastro**

Exibe as informações que estão cadastradas No sistema ValeShop.

## **Atualizar Dados**

Permite atualizar os dados (alguns) do Cadastro da base. É importante manter O cadastro sempre atualizado para receber Alertas e contato.

## Foto de Perfil

Foto para o cadastro e reconhecimento No sistema da ValeShop. Clique na imagem para abrir a camera e tirar uma foto.

• **(** 1:37 **Meu Perfil** LE SHO 1 5811 6173 191 Nome: USUARIO CONTROLLER ACUMULATIVO - TI CPF: 002.000.000-00 Email: ti@valeshop.com.br Telefone: (10)00000-0000 Gênero: Feminino Nascimento: 30/04/2018 00:00 ATUALIZAR DADOS

0

Menu

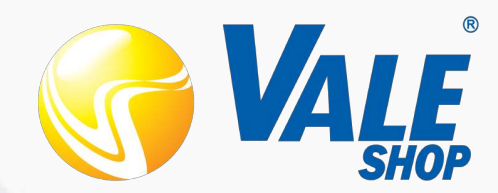

📲 4G 🔳

# Vantagens

#### Por segmento

São encontradas vantagens e ofertas para os usuários da rede ValeShop. As vantagens são enviadas de acordo com os segmentos de cartões que fazem parte do seu cadastro

## Por parceria

Algumas vantagens são disponibilizadas por parcerias com o contrato do cartão. Vantagens

Q

08:17 🔊

#### ValeShop Vantagens

Agora os usuários de cartões ValeShop recebem vantagens no aplicativo. Aguarde. Estamos sempre procurando novas vantagens para você

em 22/05/2019 08:17:54

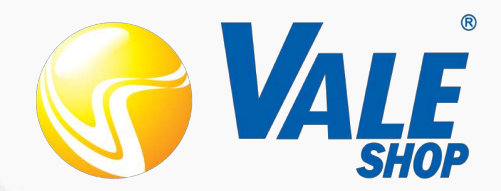

# Últimas Cotações

## Por preço

São exibidos os estabelecimentos com as cotações (coletadas nas últimas horas).

## Por distância

Ordena, independente do preço, os estabelecimentos que estão próximos do seu local atual (necessário o GPS ativo para funcionar corretamente).

# Veja a rota

Selecione o local clicando e será direcionado para o mapa com uma rota para chegar ao estabelecimento escolhido.

| 08               | :17 -                                                                                                    | -                                                  | •               | .111 4G 🔳 |  |
|------------------|----------------------------------------------------------------------------------------------------|----------------------------------------------------|-----------------|-----------|--|
| Ú                | timas                                                                                                    | Cot                                                | açõe            | S         |  |
| QF               | Pesquisar                                                                                                    |                                                    |                 |           |  |
|                  | Preço                                                                                                    |                                                    | Distân          | cia       |  |
| B<br>E<br>T<br>T | Brasal Combustiveis Taguatinga<br>Endereço:SETOR HOTELEIRO ,AREA ESP POSTOS<br>TAGUATINGA CENTRO<br>Telefone: 61 3036-9962<br>Distância: 3,534 km |                                                    |                 |           |  |
| G.<br>E<br>T     | ASOLINA C<br>Cascol 00.306.5<br>Indereço:QE 30<br>Telefone: 61 862                                                                                | <b>OMUM -</b><br>597/0046-(<br>), GUARÁ<br>25-7403 | <b>R\$ 4.46</b> | Ŷ         |  |

Distância: 3,863 km

# Pagamento sem cartão

## **Onde Encontrar**

No menu, ao clicar no botão Pagar com QRCode, será iniciado o processo para pagar utilizar leitura de QRCode

## Receber cobrança

O estabelecimento, utilizando o aplicativo dela, envia um pedido de pagamento para o seu CPF. Ao receber, a tela Pagar ONLINE é exibida para confirmação dos dados e aceite.

# Ler QRCode

Clique e autorize sua câmera para ler um código (que deve ser gerado pelo estabelecimento credenciado que está realizando a venda).

# Confirmação

Após a leitura do código, uma tela com as informações da transação é apresentada. Para confirmar a transação basta clicar em **confirmar.** 

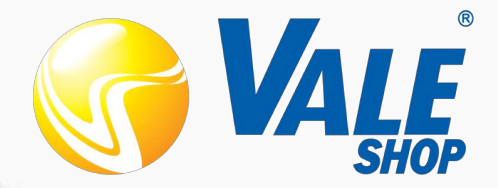

# **Pagar ONLINE**

Verifique os valores para confirmar a operação

Valor: R\$ 0.02

#### Estabelecimento: CREDENCIADA 002.00002 TESTE INTERNO DA T...

Produto: Venda Avulsa

Selecione o cartão que deseja utilizar para pagamento

CARTAO BONUS - R\$30.00 CARTAO CONVENIO - R\$20.00 CARTAO CONVENIO - R\$20.00

Pagar QRCODE

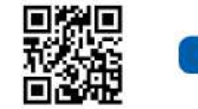

Você pode realizar pagamentos sem precisar do cartão físico.

Ler ORCode

Verifique se a credenciada está habilitada para esse tipo de pagamento!

🔅 Aguardando leitura do código

# Um aplicativo rápido e fácil de utilizar.

Em caso de dúvidas ou problemas em utilizar, entre em contato pela Central de Atendimento ou através do e-mail:

ti@valeshop.com.br

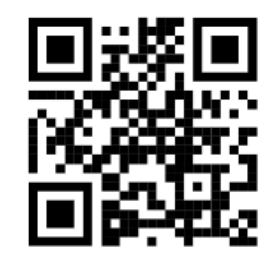

Leia o QRCode com o seu celular para acessar o site ou clique no link https://www.valeshop.com.br

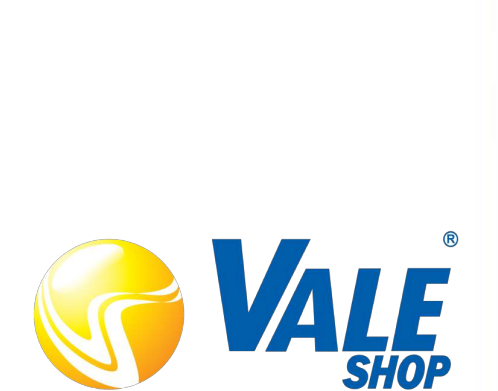